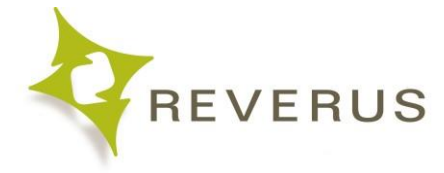

# **Mac N-Central Installation**

Guide for installation of the N-Central agent on Green Chef systems.

#### Uninstall any previous versions of the Agent

Click on the Finder (blue and white face) icon of your Dock and, within the new window that opens, go to Applications (left-hand side)

Scroll through and if you see **N-agent**, drag-and-drop it into your Trashcan on the Dock. Type your password when prompted to complete the uninstall.

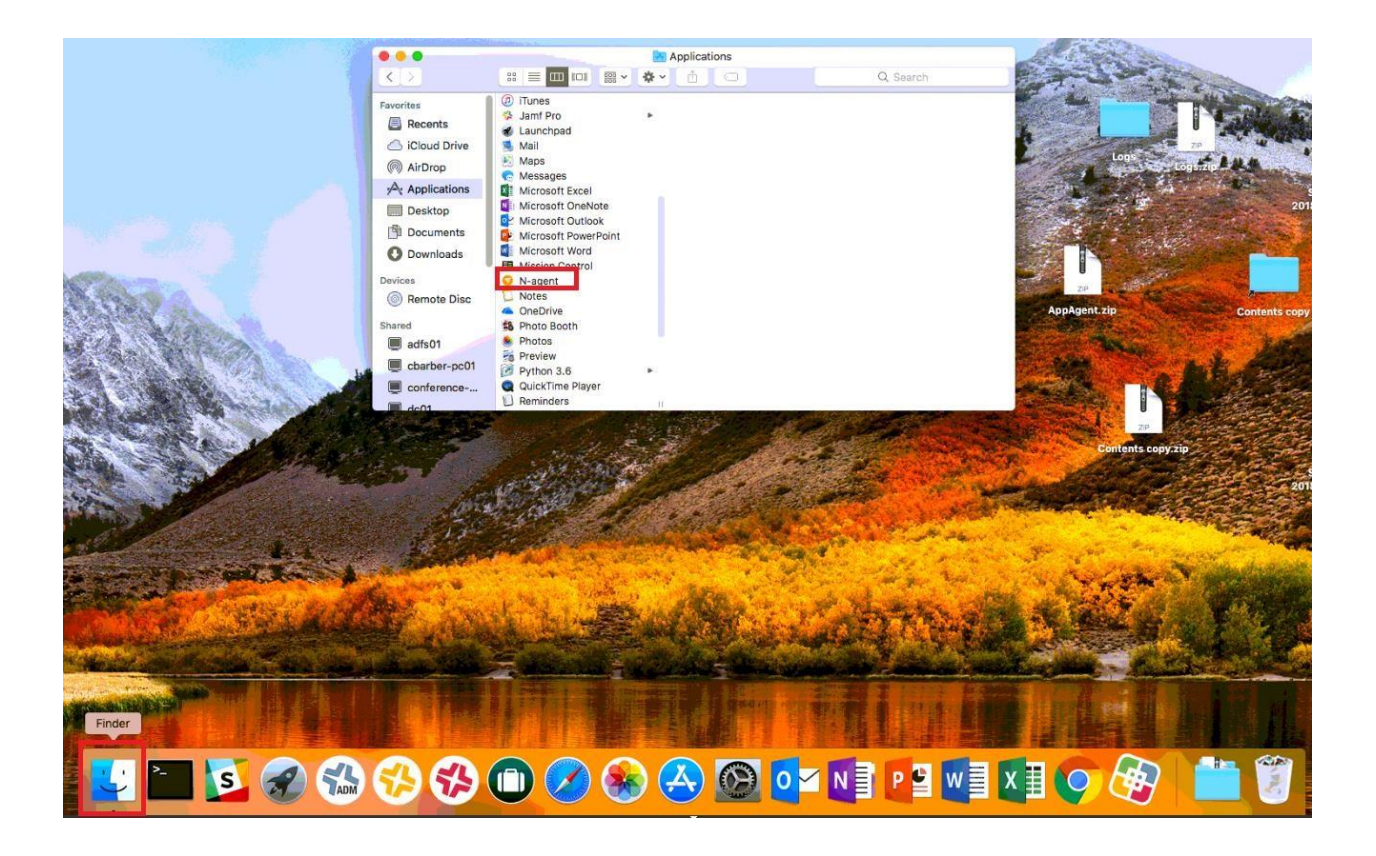

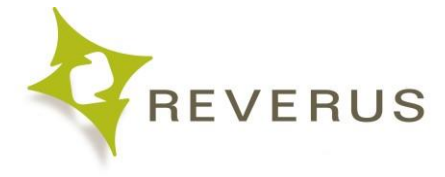

## Navigate to the Deployment Website

https://www.reverus.com/greenchef

|            |                      | reverus.com                                | Ċ                 | Ó Ø +                                                          |
|------------|----------------------|--------------------------------------------|-------------------|----------------------------------------------------------------|
|            |                      |                                            | (518) 621         | Customer Support<br>sales@reverus.com<br>4501   (888) 957-3837 |
| Home IT Se | rvices ∀ Expertise ∀ | Industries Community                       | & News Contact Us |                                                                |
|            | G<br>Wind<br>Wind    | REEN CH                                    | DOWNLOAD          |                                                                |
|            | Mact                 | OSX N-Central Agent OSX Installation Guide | DOWNLOAD          |                                                                |

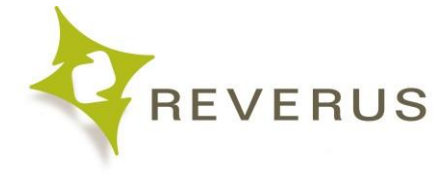

### Select Download Mac OSX N-Central Agent

This will start the download of the agent to your computer.

|                    |             | re                               | everus.com       | ¢                     | <b>(b</b> )                                                           | đ | + |
|--------------------|-------------|----------------------------------|------------------|-----------------------|-----------------------------------------------------------------------|---|---|
|                    |             |                                  |                  | <b>f 🖌 in</b><br>(51) | Customer Support<br>sales@reverus.com<br>8) 621-4501   (888) 957-3837 |   |   |
| Home IT Services ¥ | Expertise × | Industries                       | Community & News | Contact Us            |                                                                       |   |   |
|                    | Wi<br>Wir   | SREE                             | N CHEF           | DAD                   |                                                                       |   |   |
|                    | и́ ма       | cOSX N-Centra<br>cOSX Installati | al Agent DOWNLC  | DAD                   |                                                                       |   |   |

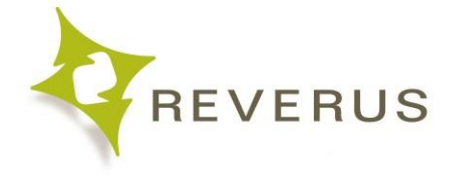

## Unzip the tar file

Click on the Downloads Icon on your Mac Dock

|                    | F           | Show Reader View           | ©<br><b>f</b> ♥ in ♦ cu<br>(518) 621-45 | sales@reverus.com<br>01   (888) 957-3837 |                                                                                 |           |
|--------------------|-------------|----------------------------|-----------------------------------------|------------------------------------------|---------------------------------------------------------------------------------|-----------|
| Home IT Services ♥ | Expertise * | Industries Community & New | vs Contact Us                           |                                          |                                                                                 |           |
|                    | Win         | dows N-Central Agent DOW   | NLOAD                                   |                                          | Open in Finder                                                                  |           |
|                    | Mac         | OSX N-Central Agent DOWN   | NLOAD                                   | Ninite 72 p /                            | MSP Anywhere Missaw<br>Install Spotify<br>Wr Chrome Java 8 NET 47 Installer.exe |           |
|                    |             |                            |                                         |                                          | MacAgentDeployment.tar                                                          |           |
| 0000               |             | 1 🗉 🛃 🍕                    |                                         |                                          |                                                                                 | Co to Set |

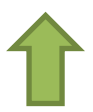

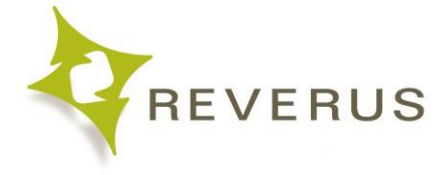

#### Click on MacAgentDeployment.tar

This will unzip the file and open the downloads folder to show the unzipped folder "MacAgentDeployment."

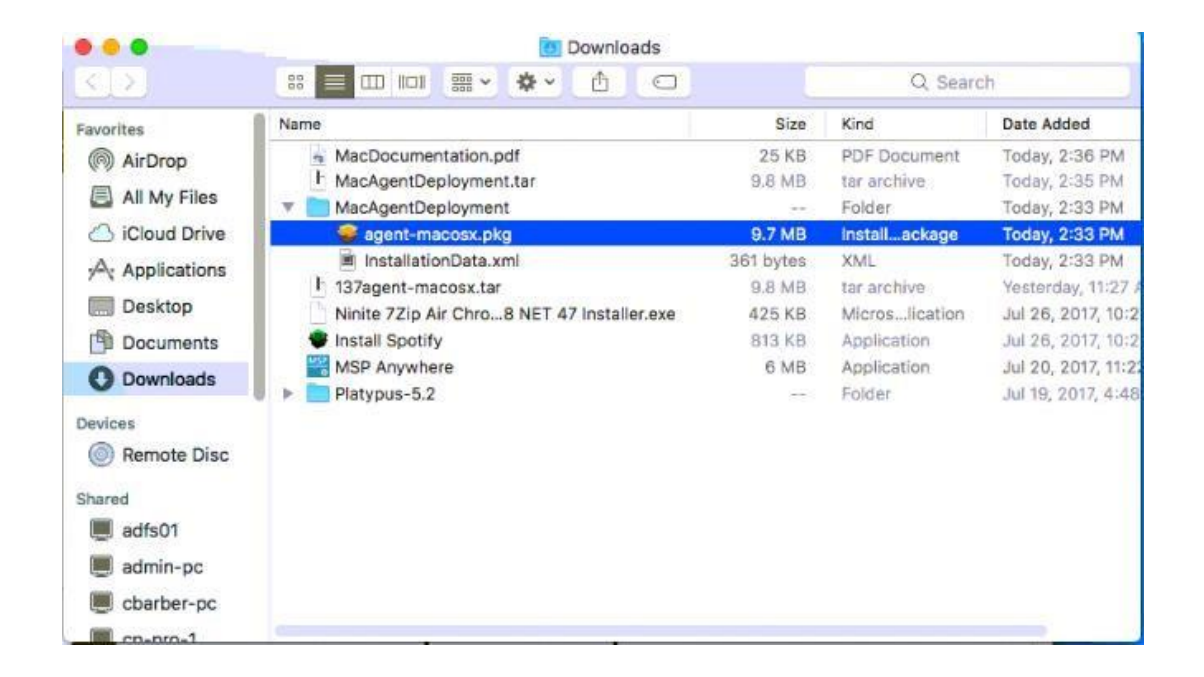

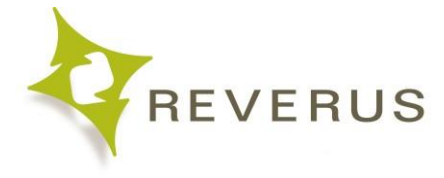

#### **Start Installation**

Open the MacAgentDeployment folder, and then double click on agent-macosx.pkg An

error will pop up stating that the .pkg came from an unconfirmed developer.

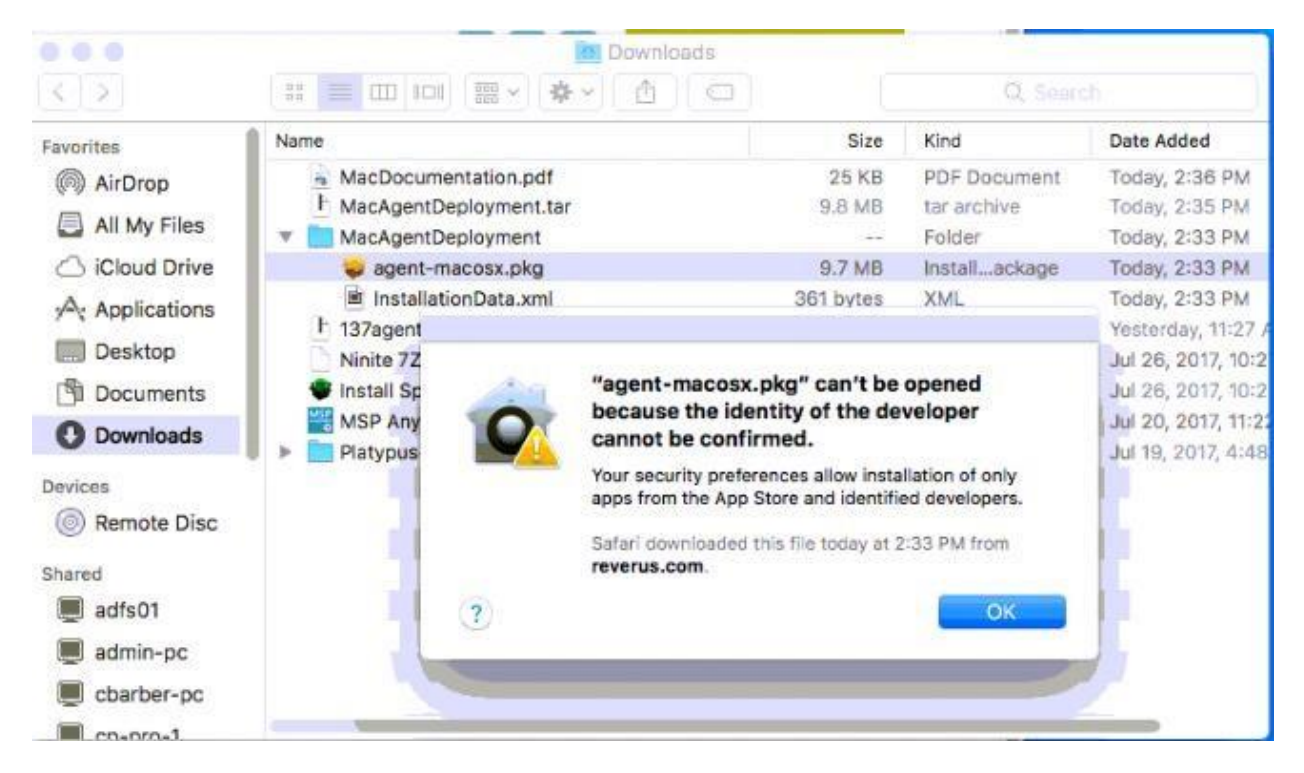

Select OK and immediately go to the next step

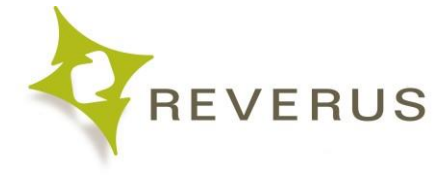

#### **Allow Install**

On the Dock, right click on the Systems Preferences icon and select Security & Privacy

If you do not have System Preferences on your Dock, click on the Apple icon of your Menu bar in the top-left, then click System Preferences.

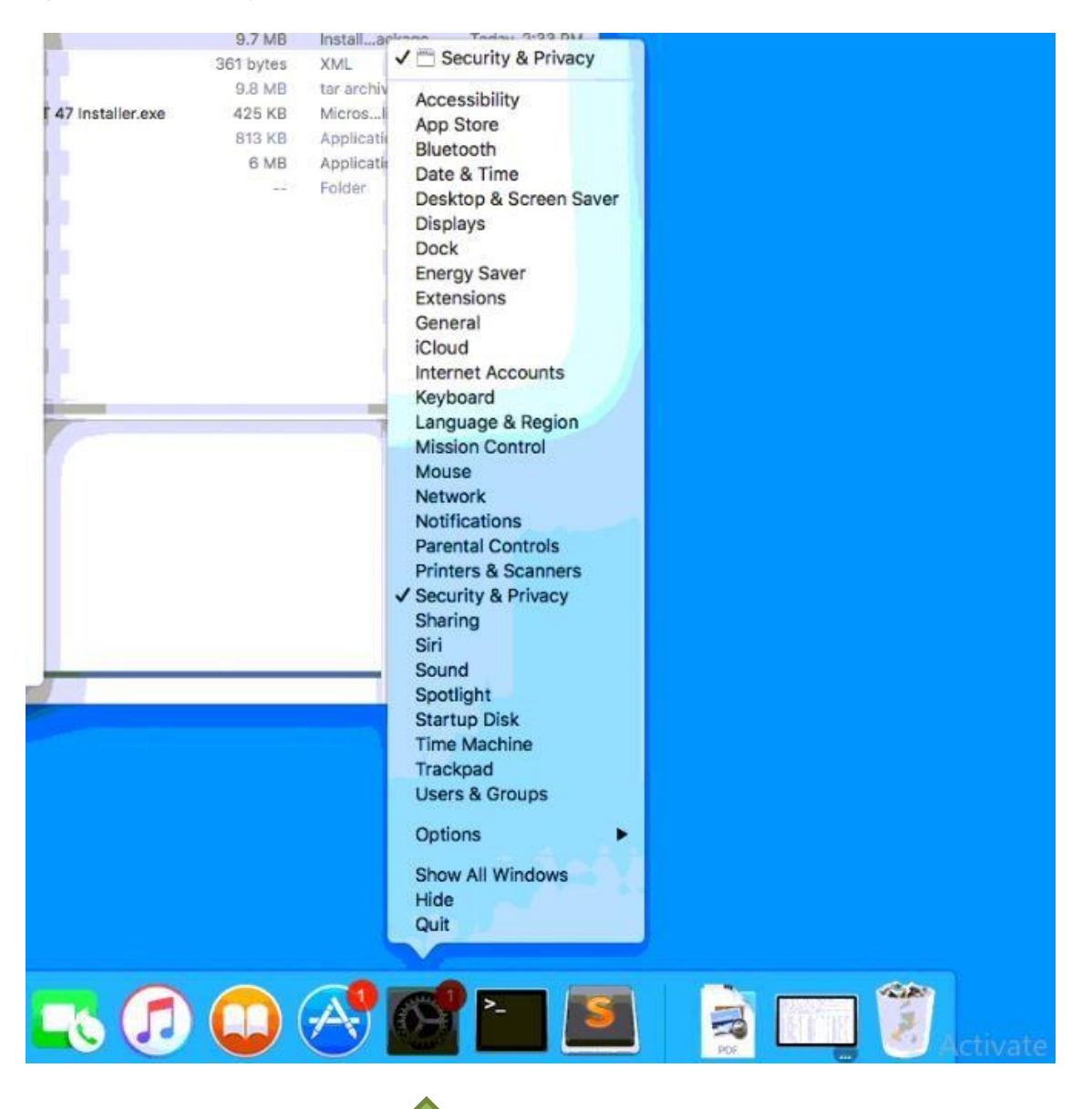

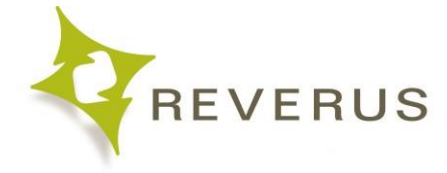

#### Go to the General Tab inside Security and Preferences

If your computer throws this error, select view downloads. Otherwise skip to "Start Install Process"

| Gene                                                                                                    | ral FileVault                                                  | Firewall  | Privacy            |             |
|----------------------------------------------------------------------------------------------------|----------------------------------------------------------------|-----------|--------------------|-------------|
| A login password has bee                                                                                          | n set for this user                                            | Chan      | ge Password        |             |
| Require password                                                                                                  | 5 minutes 🗘                                                    | after sle | eep or screen save | er begins   |
| Show a message v                                                                                                  | when the screen is                                             | locked    | Set Lock Messag    | je          |
|                                                                                                    |                                                                |           |                    |             |
|                                                                                                    |                                                                |           |                    |             |
| Allow apps downloaded fr                                                                                          | om:                                                            |           |                    |             |
| Allow apps downloaded fr                                                                                          | rom:                                                           |           |                    |             |
| Allow apps downloaded fr<br>App Store<br>App Store and Ide                                                        | rom:<br>ntified developers                                     | (         |                    |             |
| Allow apps downloaded fr<br>App Store<br>App Store and Ide<br>"agent-macosx.pkg" was<br>of the developer cannot b | rom:<br>ntified developers<br>blocked from ope<br>e confirmed. | ning beca | ause the identity  | Open Anyway |

Select Open Anyway

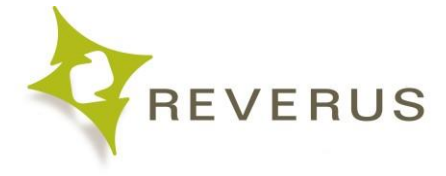

#### **Open Package**

A new window will appear select open

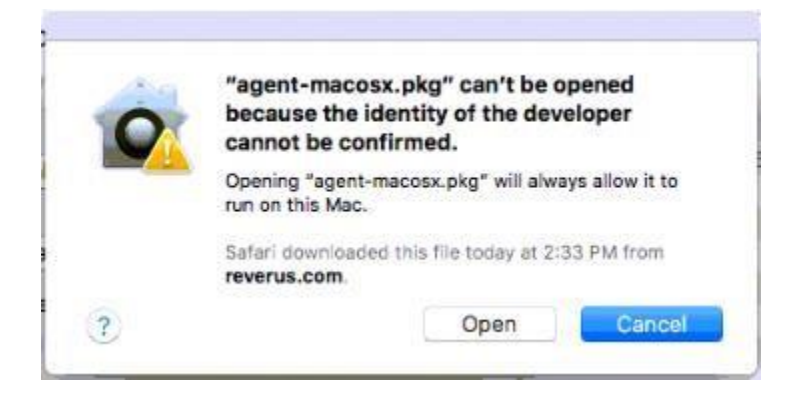

#### Start Installation

Select Continue

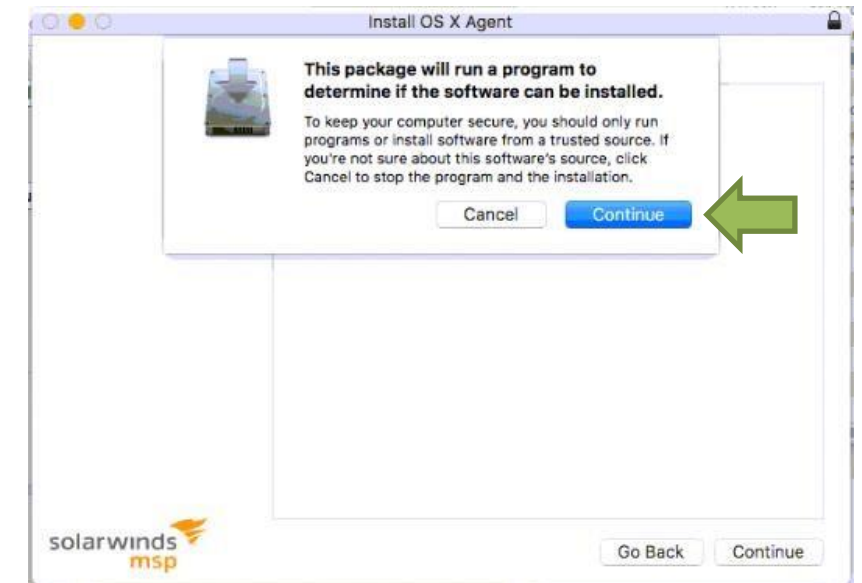

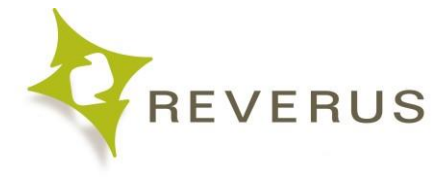

### **Select Continue**

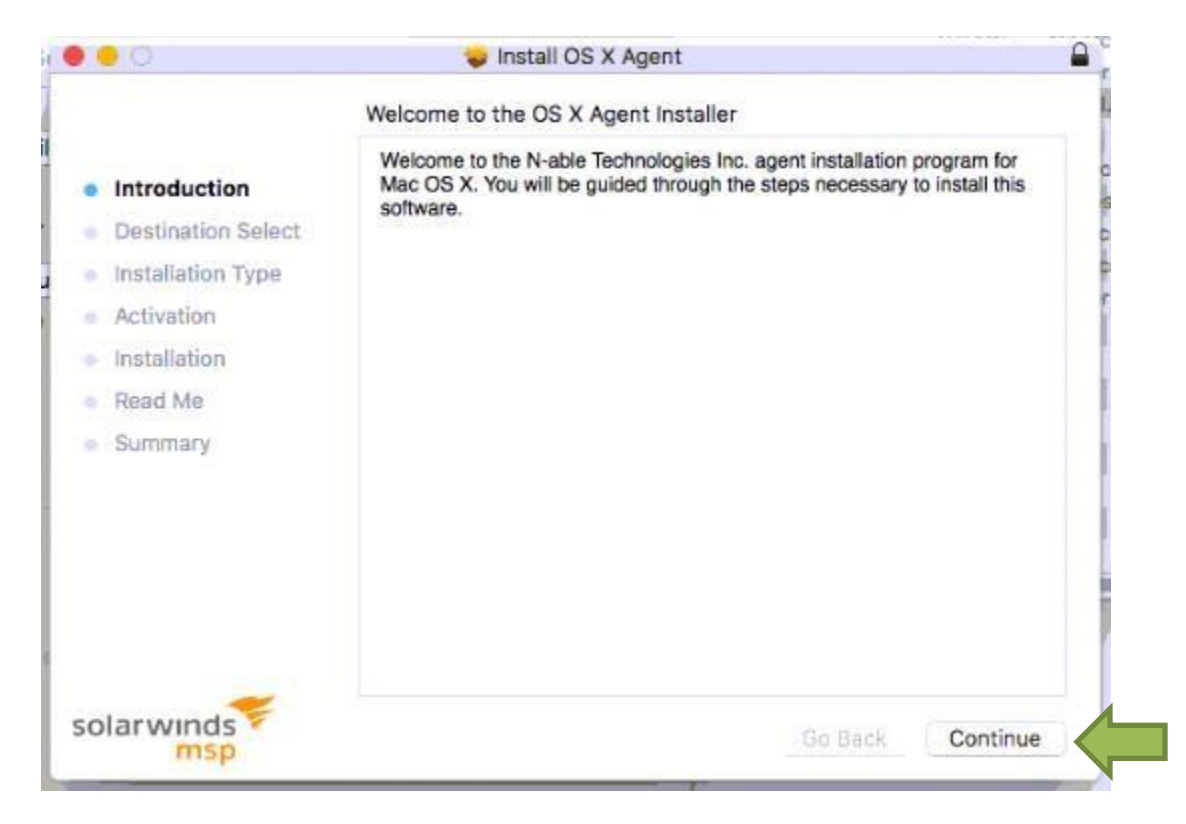

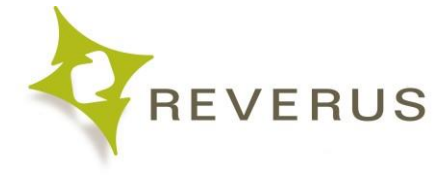

### Follow Prompts and Enter in Password

Follow the prompts of the program until you are asked for credentials

Enter in your own username and password (what you sign into the device as)

|                    | Standard Install on "Macintosh HD"                                |
|--------------------|-------------------------------------------------------------------|
| Introduction       | This will take 180 KB of space on your computer.                  |
| Destination Select | Click Install to perform a standard installation of this software |
| Installation Type  | on the disk "Macintosh HD".                                       |
| Activation         | Installer is trying to install new software.                      |
| Installation       | Enter your password to allow this.                                |
| Read Me            | User Name: Reverus Support                                        |
| Summary            | Password:                                                         |
|                    | Cancel Install Software                                           |

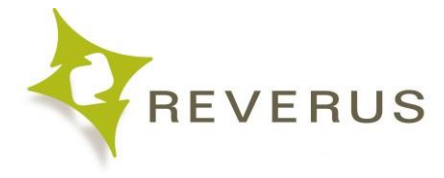

#### **Follow Prompts**

Follow the prompts of the program until the install is completed. Select

Close

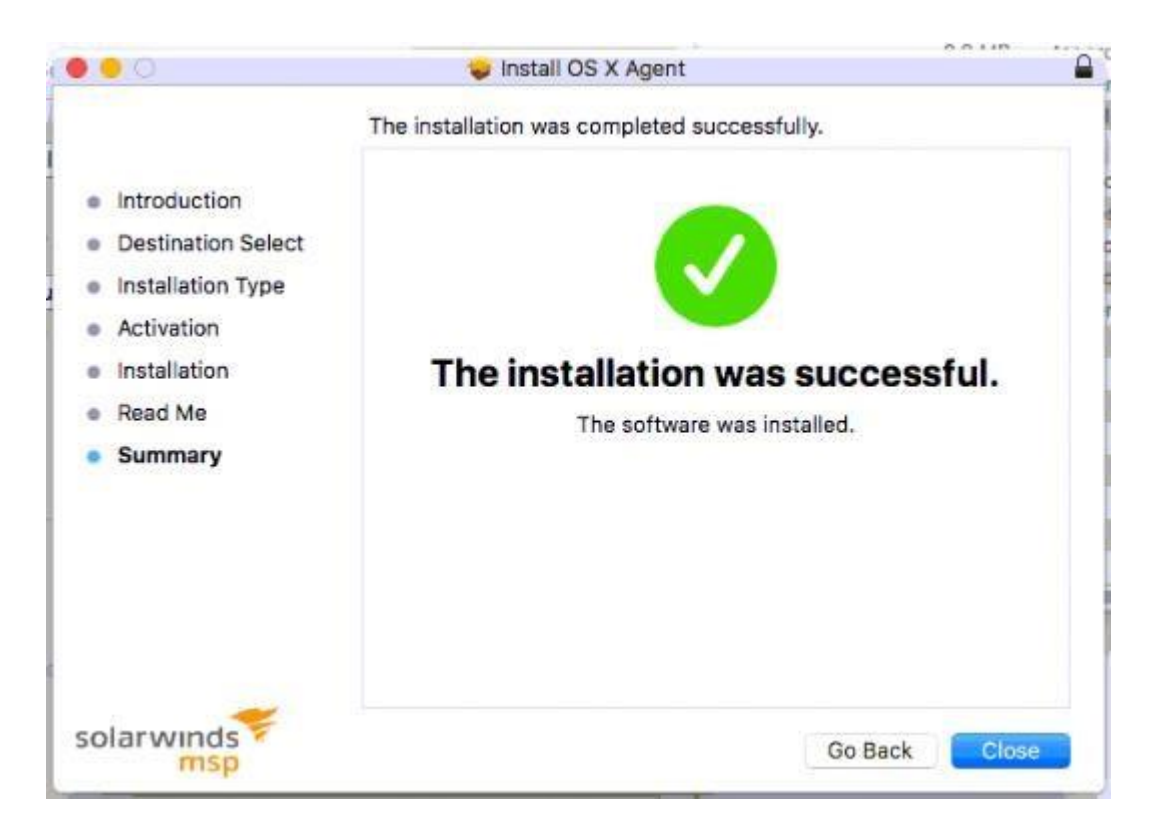

#### Completion

After you hit "Close" the installation is complete.

Once you have completed the installation, please email Reverus that you have installed the client on your device at <u>getanswers@reverus.com</u>

#### If any issues occur:

Please call us at (888) 957-3837 between 8am and 5pm EST.